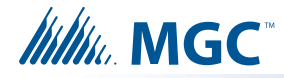

# **MGC-CONFIG-KIT4** Instructions

| 1 Contents of the Kit                        |            |                                                                                                    |
|----------------------------------------------|------------|----------------------------------------------------------------------------------------------------|
| Name                                         | Photo      | Description                                                                                                    |
| UIMA4 interface                              |            | <ul> <li>For configuring the following products: <ul> <li>FleX-Net<sup>™</sup> and FleX-Net<sup>™</sup> FX-4000</li> <li>FA-300</li> <li>FX-3500</li> <li>FX-2000</li> <li>FX-3500</li> <li>FX-3318</li> <li>QX-5000</li> <li>UDACT-300</li> <li>MR-2300 and MR-2350</li> <li>MMX<sup>™</sup></li> </ul> </li> <li>For use with the FleX-Net<sup>™</sup> MP Upgrade Wizard</li> <li>Includes one replacement 10 pin cable UIMA4</li> </ul> |
| 9 pin male to<br>female serial<br>cable      | He Coleman | <ul> <li>For use with the FleX-Net<sup>™</sup> MP Upgrade<br/>Wizard to connect the UIMA4 interface to<br/>FleX-Net<sup>™</sup>, FleX-Net<sup>™</sup> FX-4000, MMX<sup>™</sup>,<br/>RAXN-LCD(G) and RAXN-4000LCD(G)<br/>MD-508</li> </ul>                                                                                                    |
| 10 to 8 Pin<br>Adapter                       |            | <ul> <li>For use with the FleX-Net<sup>™</sup> MP Upgrade<br/>Wizard to connect the UIMA4 interface to<br/>ANC-5000, ANC-4000 and ALCN-792M<br/>RPL-MD-1211</li> </ul>                                                                                                    |
| USB A to B Male<br>Cable                     |            | <ul> <li>For use with the following products:</li> <li>FX-400 and FX-401</li> <li>FX-3500</li> <li>FX-3318</li> <li>QX-mini</li> <li>AUDMAX-MASTER</li> <li>ALCN-792MISO and ALCN-4792MISO</li> <li>ALCN-960MISO WC-100011</li> </ul>                                                                                                    |
| UIMA4 Driver<br>Installation<br>Instructions |            | <ul> <li>Refer to this manual for instructions on<br/>installing the drivers for the UIMA4 interface<br/>LT-6231</li> </ul>                                                                                                    |
| FleX-Net™ MP<br>Upgrade Wizard<br>Manual     |            | <ul> <li>Refer to this manual for instructions on using<br/>the FleX-Net<sup>™</sup> MP Upgrade Wizard<br/>LT-6232</li> </ul>                                                                                                    |

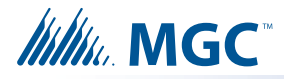

## 2 The UIMA4 Interface

The UIMA4 interface has 3 connectors.

• **9 pin male serial connector** for connecting the UIMA4 to the 9 pin male to female serial cable and then to the RS-232 serial port on some products

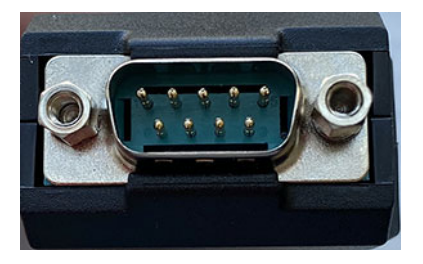

• **USB B female connector** for connecting the UIMA4 to the USB A to B male cable and then to the computer

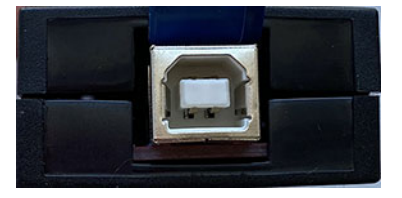

• **10 pin female connector** for connecting the UIMA4 to the configuration port or debug interface on some products

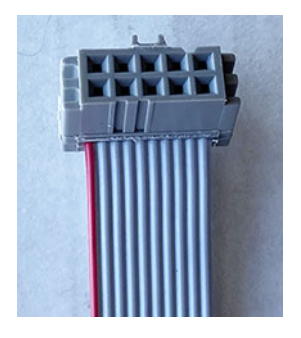

The 10 pin cable can be disconnected and replaced if necessary. This kit includes one replacement cable. If you need more replacement cables, use the Mircom part number RPL-WC-25022.

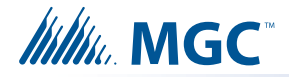

## 2.1 To disconnect the 10 pin cable

- 1. Insert a small flathead screwdriver in one of the grooves on the side of the case, then turn the screwdriver to open the case.
- 2. Disconnect the 10 pin cable from the board (see picture below).

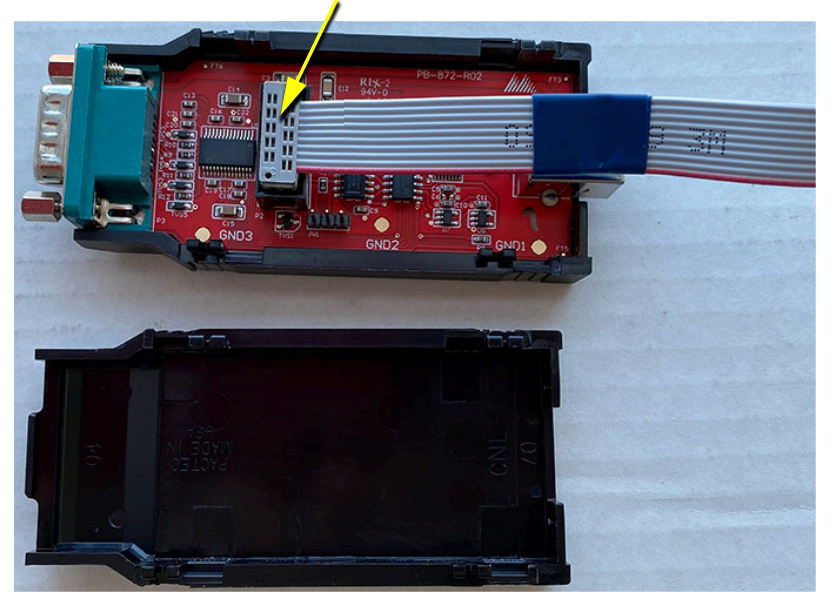

Pull out to disconnect the cable

# 3 Install Software

### 3.1 Install UIMA4 Driver

Refer to the included manual LT-6231 for instructions on installing the driver for the UIMA4 interface.

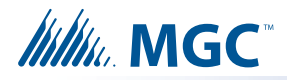

# 4 Connections for Configuration

Attention: Always connect the UIMA4 interface to the computer first, before connecting it to the fire alarm product.

# 4.1 Computer to FleX-Net<sup>™</sup>, FleX-Net<sup>™</sup> FX-4000, MMX<sup>™</sup>, FA-300, FX-350, FX-2000, MR-2300, MR-2350, QX-5000, UDACT-300A, DTC-300A, DTC-300A-2

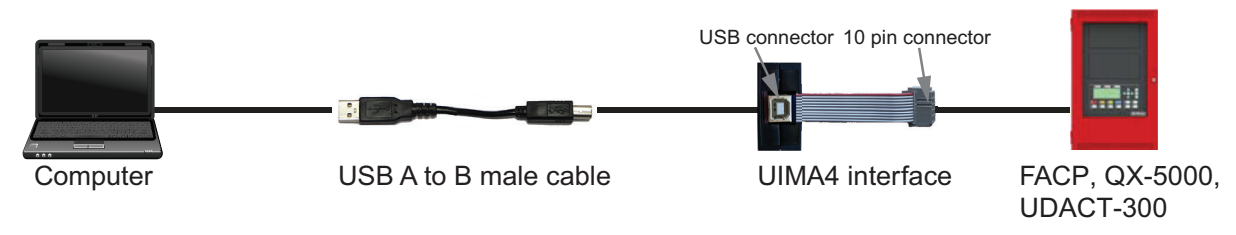

See the table below for the connector designation that the 10 pin UIMA4 connects to.

| Panel                                  | Connector                                                                                   |  |
|----------------------------------------|---------------------------------------------------------------------------------------------|--|
| FleX-Net™                              | P3 on FleX-Net™ main board and on ALCN-792M(ISO), P4 on ALC-386S, and P10 on ANC-5000       |  |
| FleX-Net™<br>FX-4000                   | P3 on the FleX-Net™ FX-4000 main board, ALCN-4792MISO and ALCN-960MISO, and P10 on ANC-4000 |  |
| MMX™                                   | P3 on MMX™ main board and on ALCN-792M(ISO), P4 on ALC-386S,<br>and P10 on ANC-5000         |  |
| FA-300                                 | P9                                                                                          |  |
| FX-350                                 | P5                                                                                          |  |
| FX-2000                                | P3 on FX-3500 main board, P4 on ALC-386S, ALC-198S, and ALC-H16                             |  |
| MR-2300                                | P9                                                                                          |  |
| MR-2350                                | P5                                                                                          |  |
| QX-5000                                | J9 on QIF-5000B                                                                             |  |
| UDACT-300A,<br>DTC-300A,<br>DTC-300A-2 | P2                                                                                          |  |

# 4.2 Computer to FX-400, FX-401, FX-3500, FX-3500RCU, FX-3318, MR-3500, MR-3500RCU, MR-3318, QX-mini, AUDMAX-MASTER

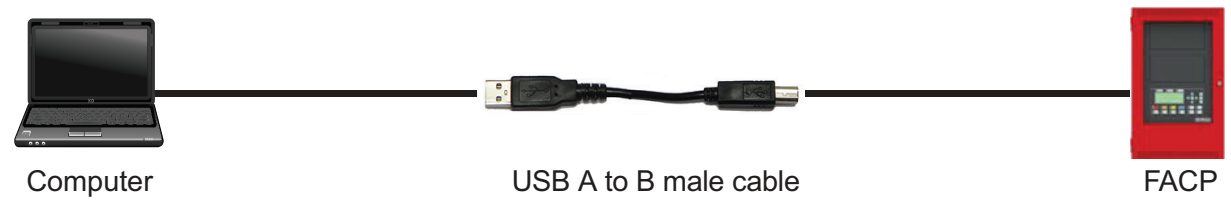

Connect the cable to the USB port on the main board.

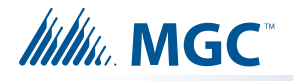

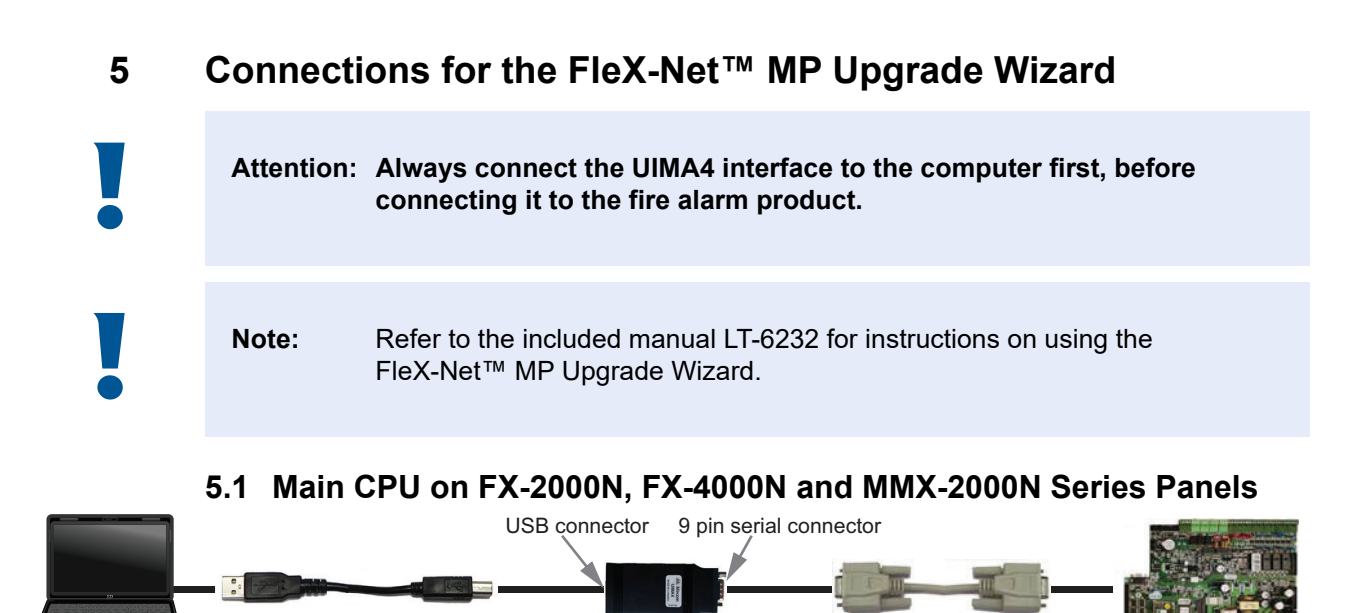

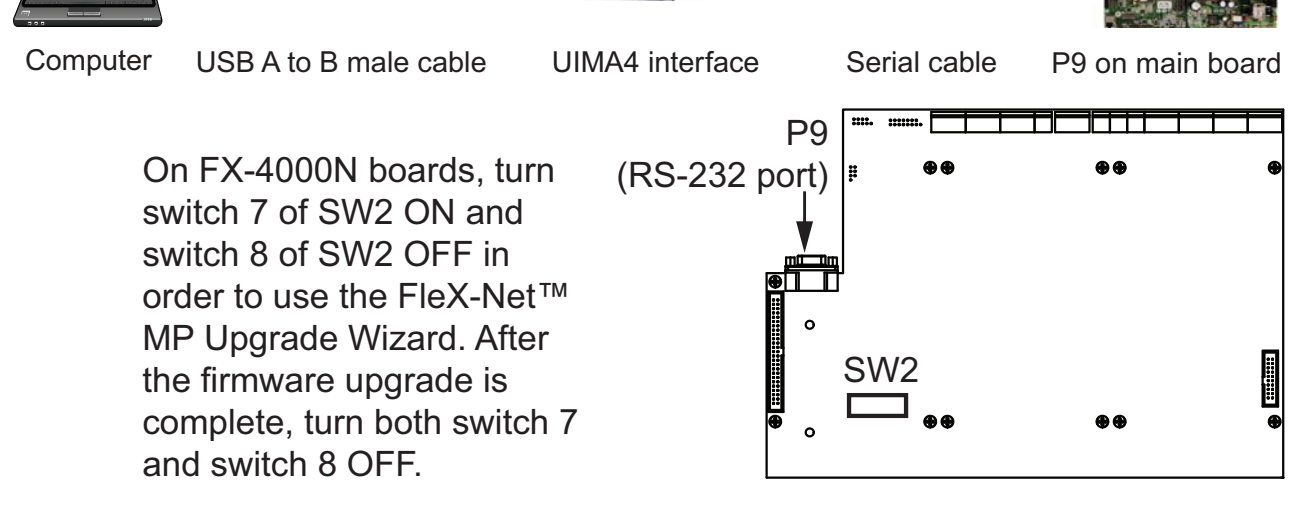

5.2 RAXN-LCD(G) and RAXN-4000LCD(G) Remote Annunciator

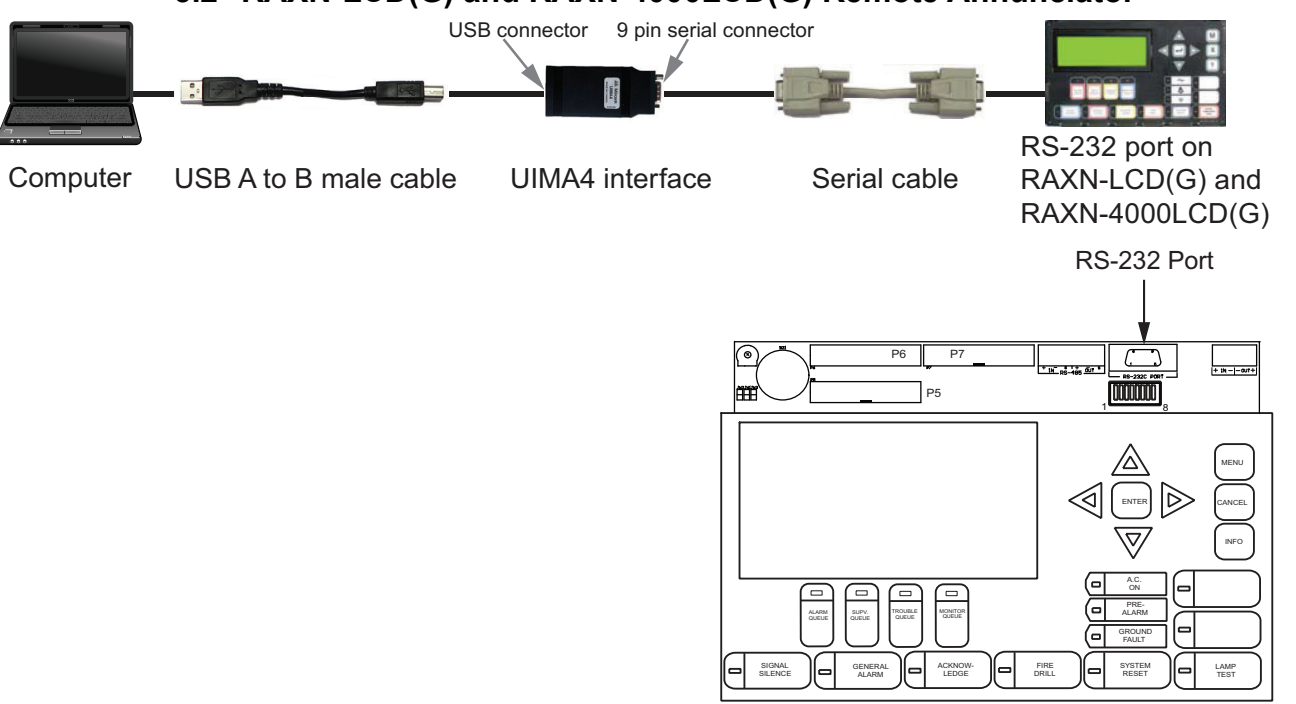

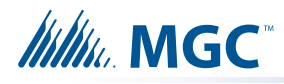

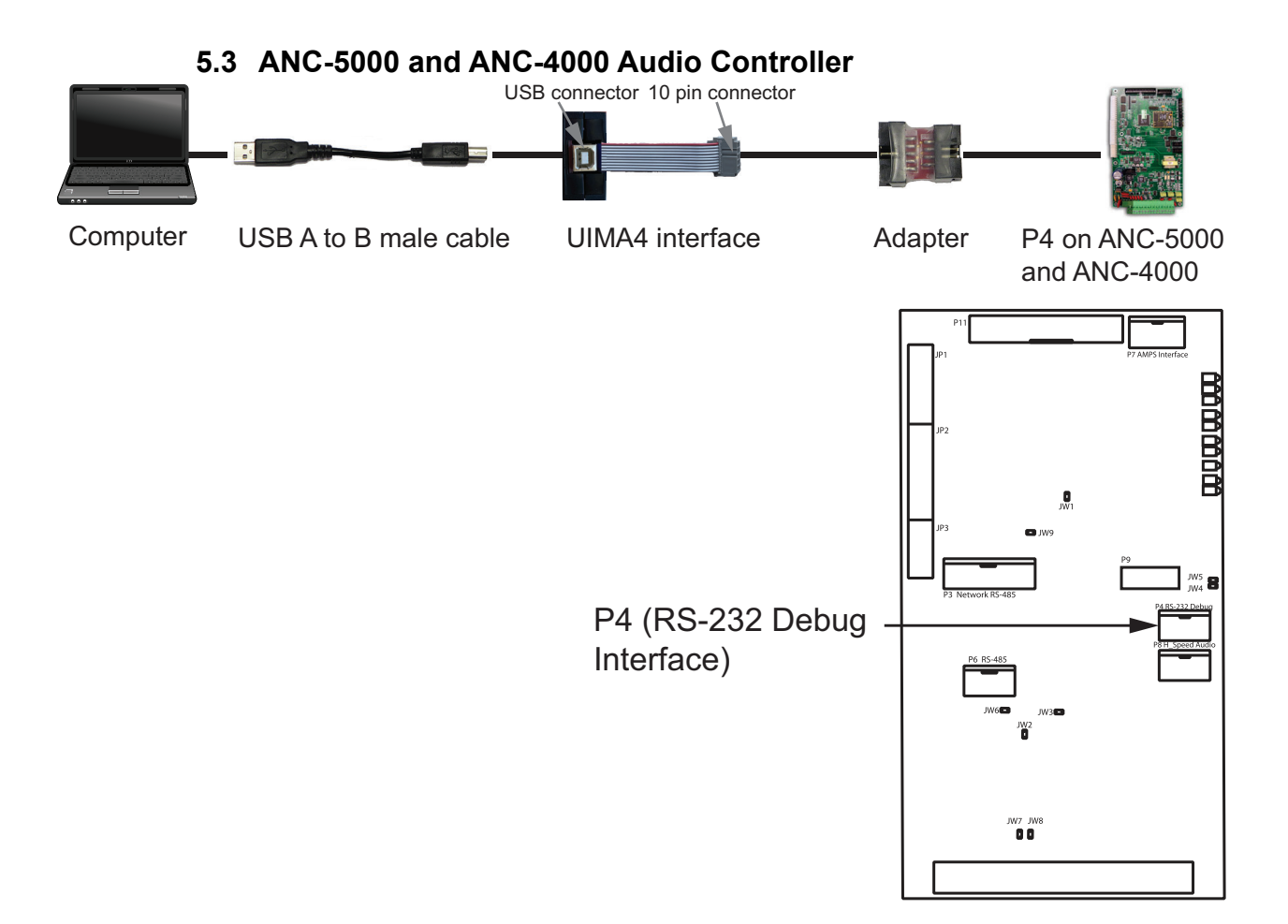

### 5.4 ALCN-792M Loop Controller

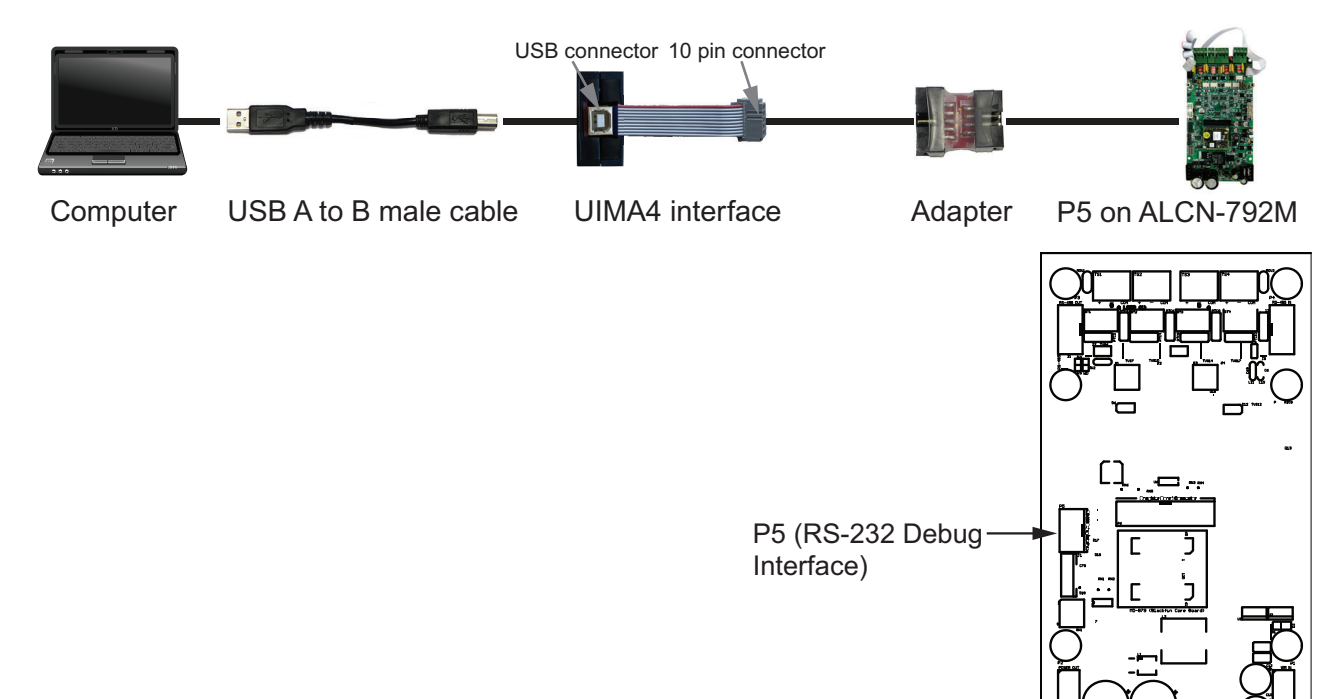

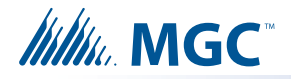

### 5.5 ALCN-792MISO, ALCN-4792MISO and ALCN-960MISO Loop Controllers

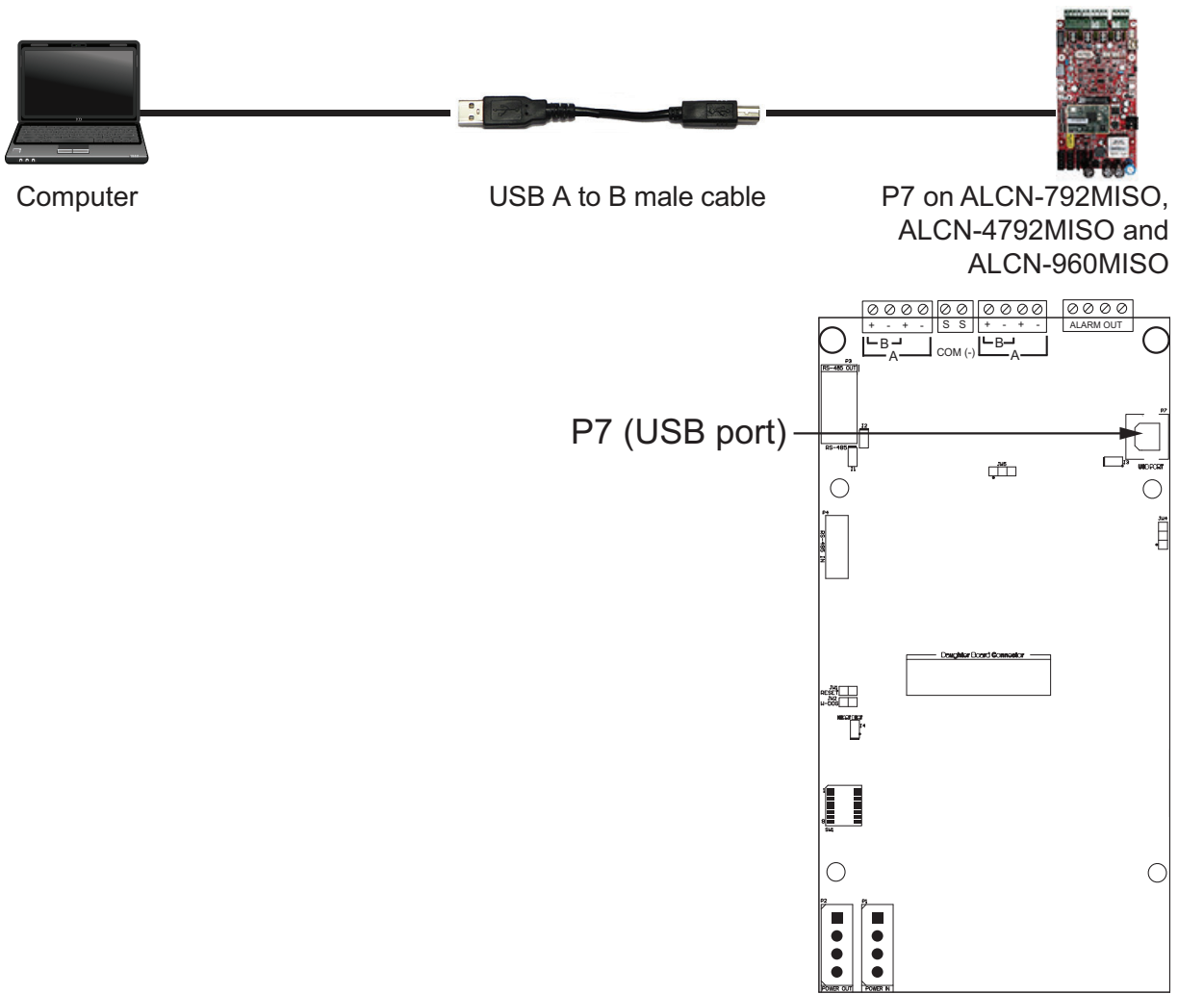

#### We want your feedback!

Please let us know how we can improve your experience with the UIMA4 interfaces.

Mircom 25 Interchange Way Vaughan, ON L4K 5W3 Canada Tel: 1-888-647-2665 http://www.mircom.com